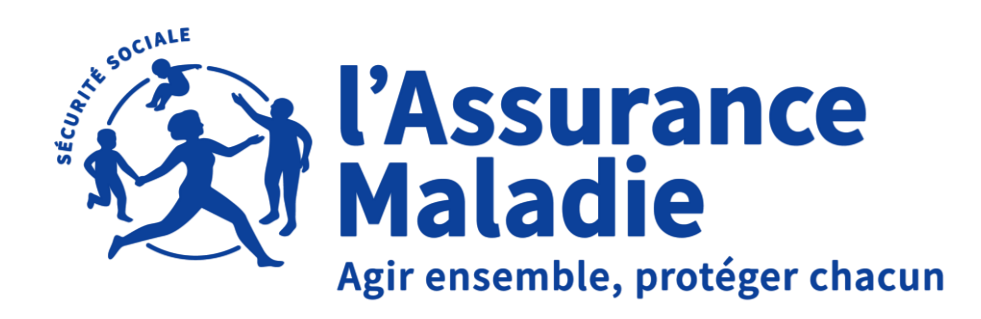

# DÉCLARATION ACCIDENT DE TRAVAIL / TRAJET EN LIGNE

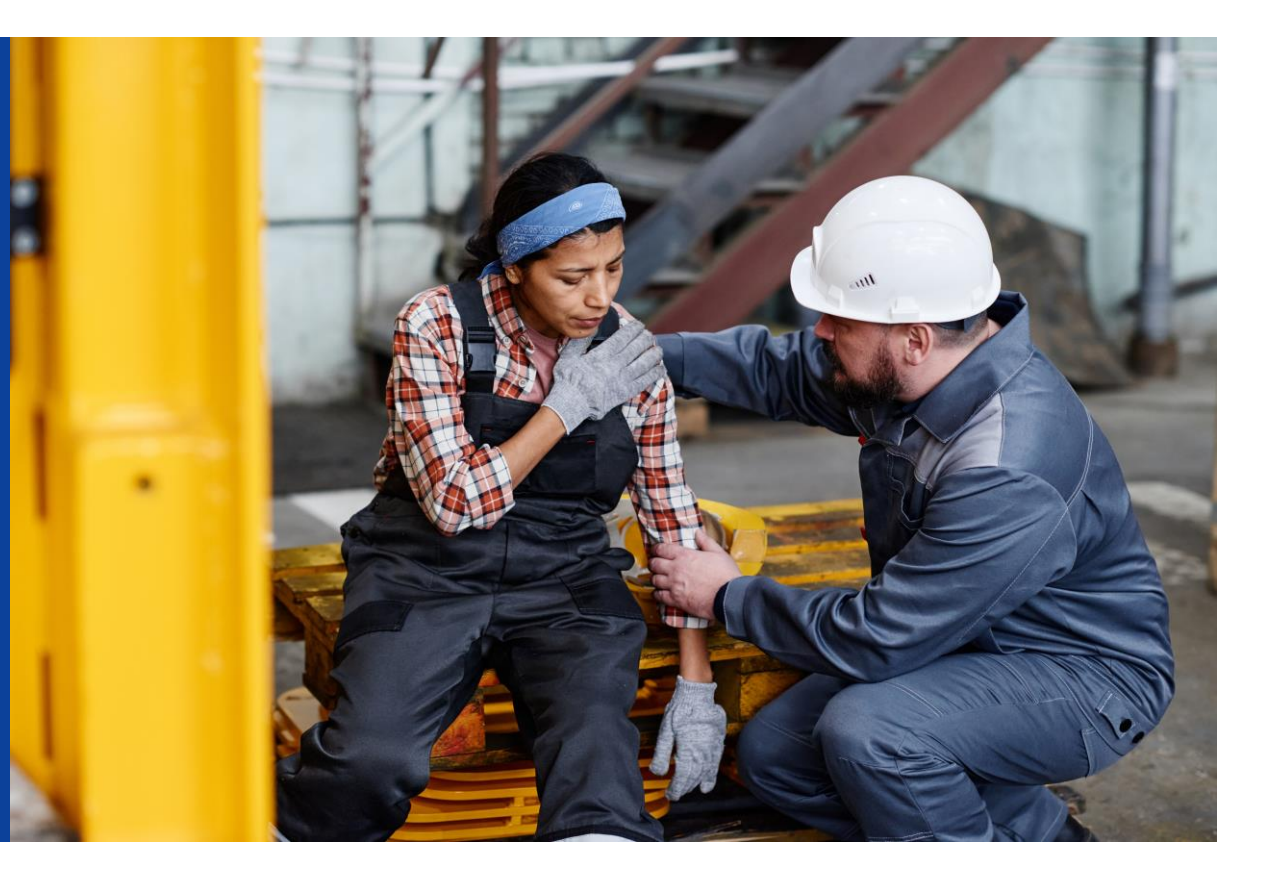

**01** PAGE D'ACCUEIL DU COMPTE

**02** DAT ÉTAPE 1 : ENTREPRISE

SOMMAIRE

03 DAT ÉTAPE 2 : VICTIME **05** DAT ÉTAPE 3 : L'ACCIDENT

**06** DAT ÉTAPE 4 : PJ ET RÉSERVES

**07** DAT ÉTAPE 5 : SIGNATURE ET VALIDATION

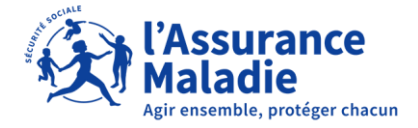

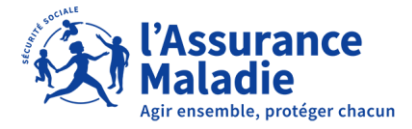

#### La déclaration de travail en ligne est accessible par le compte entreprise

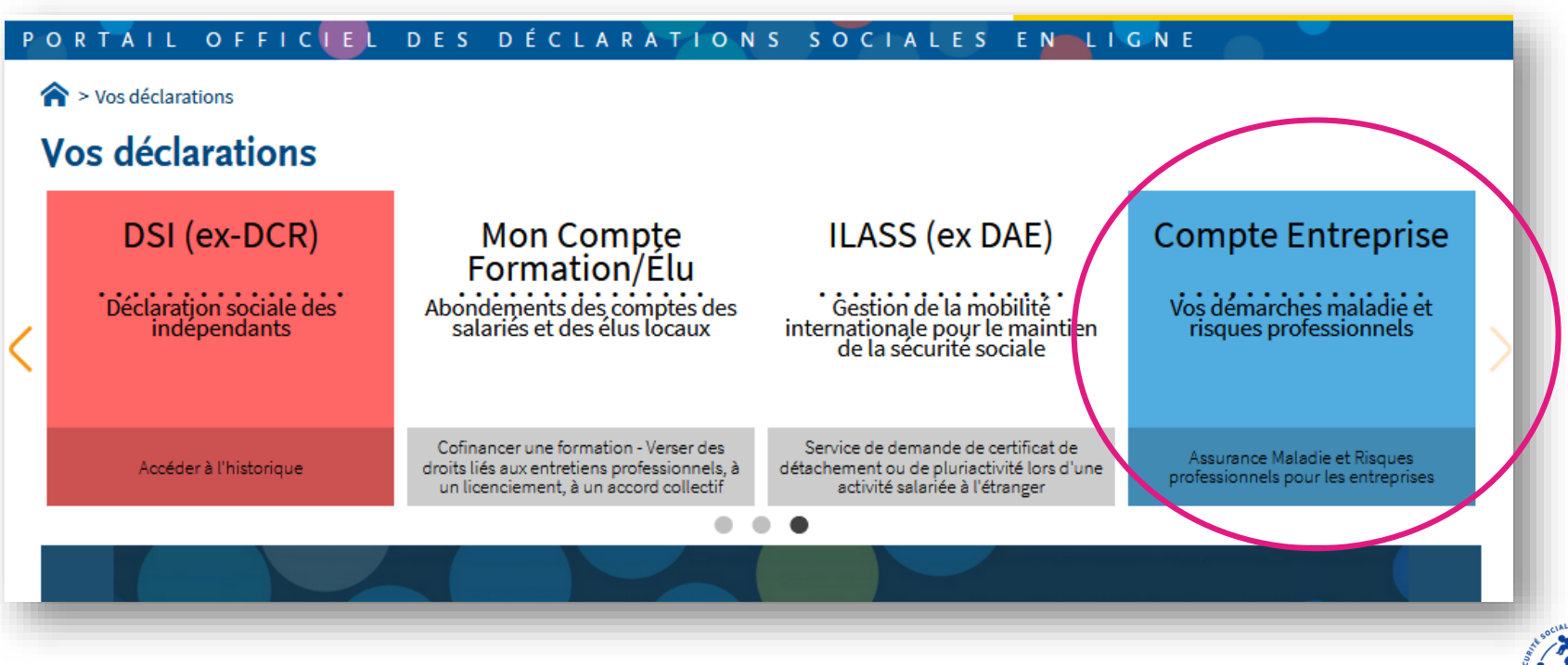

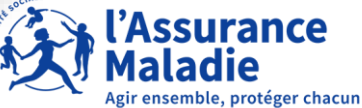

**Important**: si aucun SIRET n'est sélectionné dans le bandeau « établissement », l'encart « Vos raccourcis » n'apparaît pas. Les encarts « Derniers dépôts de pièces justificatives effectués » et « Taux de cotisation AT/MP en vigueur » n'apparaissent pas. Tous les liens du menu latéral sont inactifs.

| Compte Compte Vos démarce                                      | I <b>ntreprise</b><br>hes maladie et risques professionnels     | ADRIEN PERROT<br>180 035 024 02369 | θ |
|----------------------------------------------------------------|-----------------------------------------------------------------|------------------------------------|---|
|                                                                | ENTREPRISE CAISSE NATIONALE DE LASSURANCE MALADIE - 180 035 024 |                                    |   |
| Accueil                                                        |                                                                 |                                    |   |
| Vos salariés                                                   | ÉTABLISSEMENT Sélectionner un N° SIRET                          |                                    |   |
| Déclarer un accident du travail et<br>ajouter des réserves     |                                                                 |                                    |   |
| Saisir une attestation de salaire et<br>accéder aux bordereaux | Sélectionner le SIRET dans la case                              |                                    |   |
| Gérer les justificatifs d'indemnités<br>journalières           | établissement                                                   |                                    |   |
| Votre entreprise                                               |                                                                 |                                    |   |
| Accéder au compte AT/MP                                        |                                                                 |                                    |   |
|                                                                | A <sup>OCAIE</sup>                                              |                                    |   |

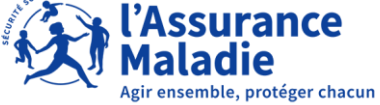

Une fois l'établissement renseigné, les liens du menu latéral gauche s'activent : cliquez sur « déclarer un accident du travail et ajouter des réserves »

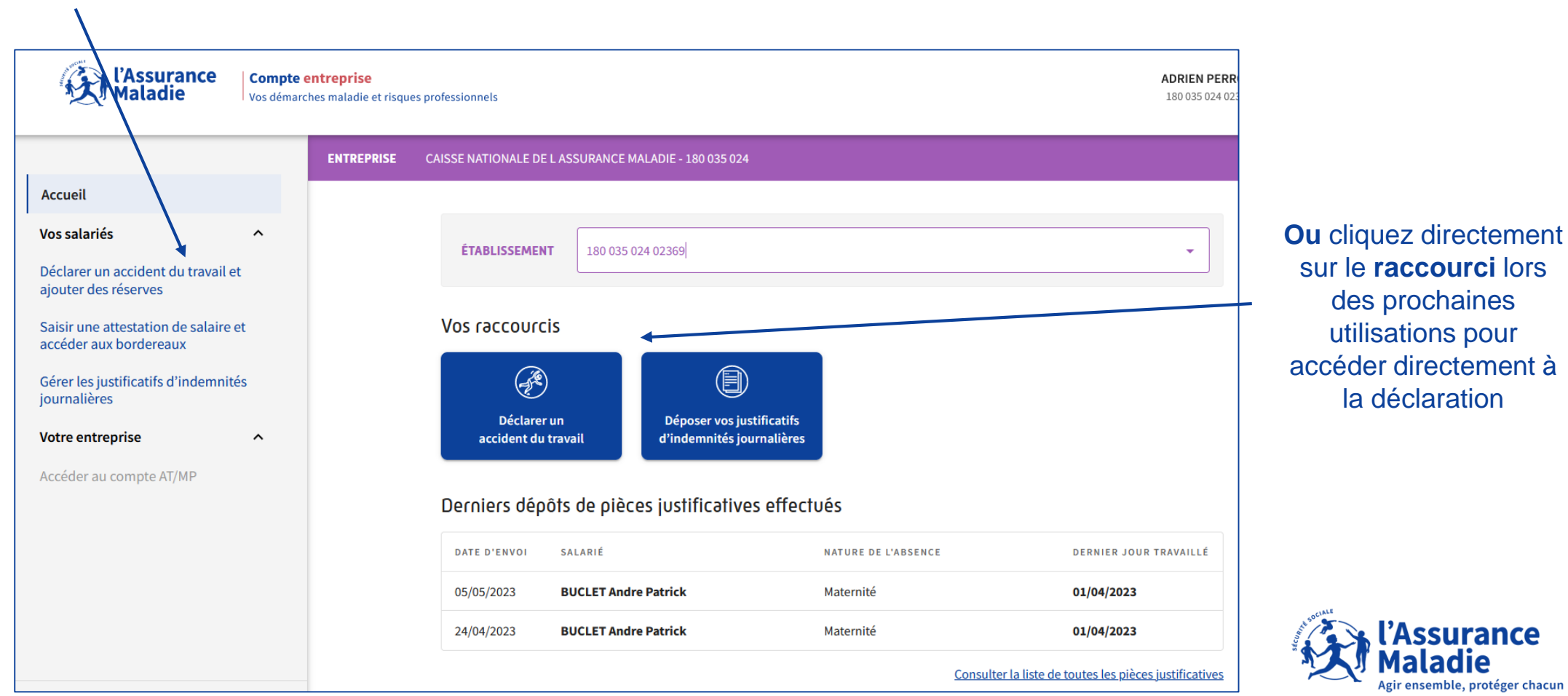

6

Sur cette page, vous avez le choix entre déclarer votre accident du travail, transmettre un flux EDI ou ajouter vos réserves sur une déclaration existante. Dans notre cas, nous voulons créer une nouvelle DAT

| Accueil                                                        |                                                                                                    |                                       |
|----------------------------------------------------------------|----------------------------------------------------------------------------------------------------|---------------------------------------|
| Vos salariés ^                                                 | <b>ÉTABLISSEMENT</b> 180.035.024.02369                                                                                                    |                                       |
| Déclarer un accident du travail et<br>ajouter des réserves     |                                                                                                    |                                       |
| Saisir une attestation de salaire et<br>accéder aux bordereaux | Accueil > Déclarer un accident du travail                                                                                                    |                                       |
| Gérer les justificatifs d'indemnités<br>journalières           | DECLARER UN ACCIDENT DU TRAVAIL                                                                                                    |                                       |
| Votre entreprise ^                                             |                                                                                                    |                                       |
| Accéder au compte AT/MP                                        | Déclarer un Transmettre un flux Ajouter des réserves<br>accident du travail structuré de déclaration<br>(EDI)                                                                                                    |                                       |
|                                                                | Les obligations de l'employeur                                                                                                    |                                       |
|                                                                | L'employeur est tenu, dès qu'il a connaissance d'un accident, de le déclarer sous 48 heures par tout moyen<br>réception, hors dimanche et jours fériés, à la caisse primaire d'assurance maladie d'affiliation du salarié (CP | conférant date certaine à sa<br>›AM). |

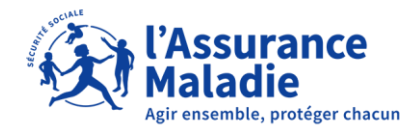

# DAT ÉTAPE 1 : ENTREPRISE

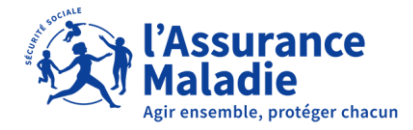

# **DAT ÉTAPE 1 : ENTREPRISE**

| Entreprise ——                                       | 2 Victime —                         | Description de l'accident -                                                    | Pièce<br>Étape                   | es jointes et réserves<br>e optionnelle | 5 Validation |
|-----------------------------------------------------|-------------------------------------|--------------------------------------------------------------------------------|----------------------------------|-----------------------------------------|--------------|
| Champs obligatoires                                 |                                     |                                                                                |                                  |                                         |              |
| tablissement de ra                                  | ottachement                         | de la victime                                                                  |                                  |                                         |              |
| Sélectionnez ici l'établ                            | issement de ratt                    | achement de la victime.                                                        |                                  |                                         |              |
| CAISSE NATIONALE D                                  | DE L ASSURANCE                      | MALADIE - 180 035 024                                                          | -                                |                                         |              |
| ETABLISSEMENT *                                     |                                     |                                                                                |                                  |                                         |              |
| 180 035 024 02369                                   |                                     |                                                                                | •                                |                                         |              |
| Si l'établissement pour<br>devez vous inscrire préa | lequel vous voul<br>alablement pour | ez déclarer un accident est absent de<br>cet établissement auprès de net-entre | la liste, vous<br>prises pour le |                                         |              |
| passe) pour cette inscrip                           | otion.                              | istrateur (qui vous a remis vos identina                                       | ints et mot de                   |                                         |              |
| Numéro et libellé voie<br>26 AV PROF. A-LEMIE       | ERE                                 |                                                                                |                                  |                                         |              |
| Complément d'adress<br>26-50 IMMEUBLE FR            | e<br>ONTALIS                        |                                                                                |                                  |                                         |              |
| Code Postal<br>75986                                |                                     | Ville<br>PARIS CEDEX 20                                                        |                                  |                                         |              |
|                                                     |                                     |                                                                                |                                  |                                         |              |

En cas d'adresse incorrecte veuillez vérifier l'adresse renseignée dans net-entreprises.

Les bandeaux ENTREPRISE et ETABLISSEMENT sont des **listes déroulantes** sélectionnables contenant les entreprises et les établissements auxquels vous êtes habilité.

L'adresse de l'établissement de rattachement de la victime est récupérée via un référentiel de l'Assurance Maladie et **n'est pas modifiable**.

Comme indiqué dans le texte descriptif de l'étape, vous devez vous rendre dans Net-entreprises ou contacter votre administrateur Net-entreprises s'il souhaite modifier cette adresse.

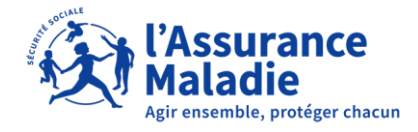

# **DAT ÉTAPE 1 : ENTREPRISE**

| Code risque                                                                                                    |     |
|----------------------------------------------------------------------------------------------------|-----|
| Code risque (i)<br>753AA (i)                                                                                        |     |
| Adresse de correspondance                                                                                           |     |
| La gestion des accidents du travail est-elle faite à une autre adresse que celle de l'établissement de la victime ? | Non |

#### Code risque, 3 cas de figure possibles :

- Un seul code risque connu : celui-ci s'affiche et n'est pas modifiable
- Plusieurs codes risque connus : ils s'affichent dans une liste déroulante
- Aucun code risque connu : le code risque est dans ce cas saisissable par l'utilisateur et doit **respecter le format 111XX** (trois chiffres et deux lettres)

| Adresse de                | e correspondance                                                                                                    |        |  |  |
|---------------------------|----------------------------------------------------------------------------------------------------|--------|--|--|
| La gestion<br>adresse que | des accidents du travail est-elle faite à une autre<br>le celle de l'établissement de la victime ?                                | Oui    |  |  |
| Num appa                  | partement, étage,                                                                                                    |        |  |  |
|                           |                                                                                                    |        |  |  |
| Complém                   | nent (entrée, immeuble,)                                                                                                    |        |  |  |
| Voie *                    | Zone facultative, non visible par défaut. Si<br>vous devez cocher « oui », vous devrez<br>renseigner les champs obligatoires pour |        |  |  |
|                           | pouvoir passer à l'étape suivante.                                                                                                |        |  |  |
| Mention d                 | Mention distribution (lieu dit, BP,)                                                                                              |        |  |  |
|                           |                                                                                                    | 0 / 38 |  |  |
| Code Post                 | stal * Commune ou cedex *                                                                                                    |        |  |  |
|                           | 0 / 5                                                                                                    | 0 / 32 |  |  |
|                           | l'Assur                                                                                                    | ance   |  |  |

ensemble, protéger chacun

# **DAT ÉTAPE 1 : ENTREPRISE**

| aites vous partie d'u | ne entreprise du secteur de l'intérim ? (i) Oui                                                                                                | Adre                        |
|-----------------------|----------------------------------------------------------------------------------------------------|-----------------------------|
| Raison sociale *      | 0/40                                                                                                    | Fai                         |
| SIRET *               |                                                                                                    |                             |
| Num appartement,      | Zone facultative, non visible par déf<br>vous cochez « oui », vous<br>renseigner les champs obligatoires<br>pouvoir passer à l'étape suivante. | aut. Si<br>devrez<br>s pour |
| Complément (entré     | e, immeuble,)                                                                                                    |                             |
|                       | 0 / 38                                                                                                    |                             |
| Voie *                |                                                                                                    |                             |
|                       | 0/38                                                                                                    |                             |
| Mention distribution  | n (lieu dit, BP,)                                                                                                    |                             |
|                       | 0/38                                                                                                    |                             |
| Code Postal *         | Commune ou cedex *                                                                                                    |                             |
|                       | 0/5 0/32                                                                                                    |                             |

# Adresse de l'entreprise utilisatrice Faites vous partie d'une entreprise du secteur de l'intérim ? (i) Non

Abandonner la déclaration

Étape suivante : Informations sur la victime (2/5)

Lorsque **les champs obligatoires ne sont pas tous renseignés**, alors le bouton de passage à l'étape suivante est grisé et vous ne pouvez pas continuer avant d'avoir saisi tous les champs obligatoires.

Lorsque **tout est ok**, le bouton de passage à l'étape suivante devient bleu et cliquable.

De plus, vous pouvez à tout moment abandonner la déclaration en cliquant sur le bouton du même nom.

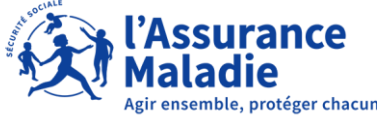

# DAT ÉTAPE 2 : VICTIME

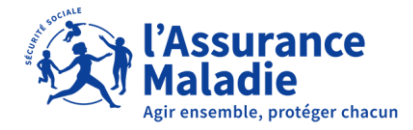

# **DAT ÉTAPE 2 : VICTIME**

Accueil

Vos salariés

Déclarer un accident du travail et ajouter des réserves

^

^

Saisir une attestation de salaire et accéder aux bordereaux

Suivre les dossiers d'indemnités journalières

Votre entreprise

Consulter les taux de cotisation AT/MP

Consulter les données pour mon prochain taux AT/MP

Prévenir les Risques professionnels

Demander une Subvention Prévention

Mes obligations

Accueil > Déclarer un accident du travail > Nouvelle déclaration

#### 2/5 – VICTIME

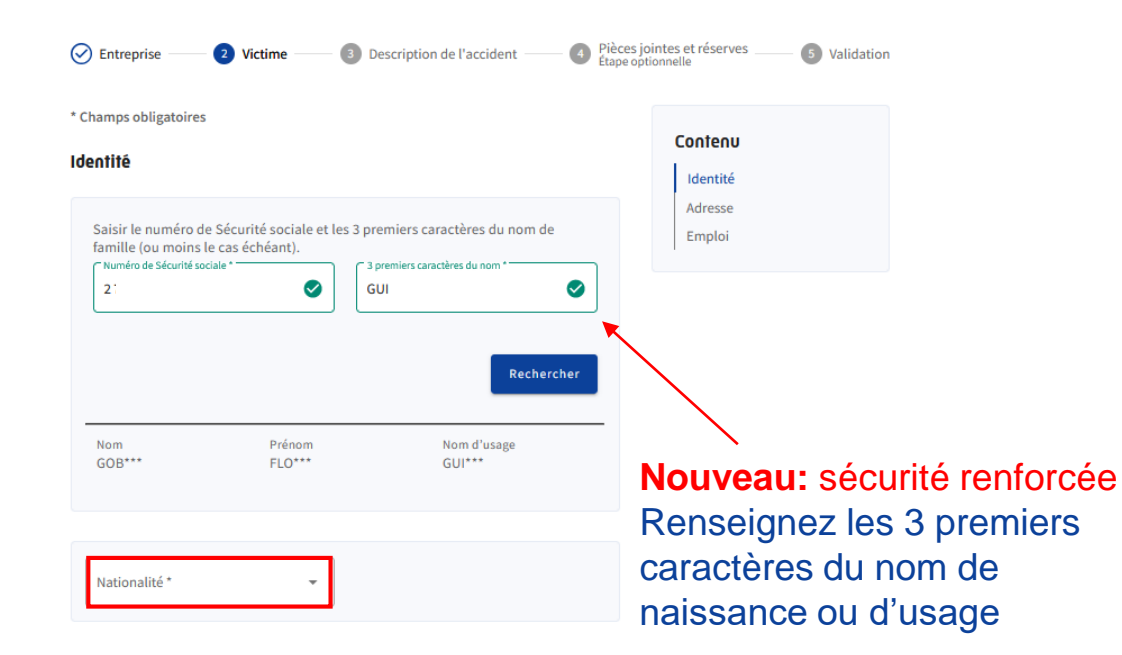

Renseignez le Numéro de Sécurité Sociale :

- Si OK : récupération Nom / Prénom / Nom d'usage / Date de naissance /Caisse de rattachement (non modifiables par l'utilisateur).
  - Si KO : le salarié n'est pas connu dans nos bases ou son dossier n'est pas à jour.
    Veuillez contacter sa caisse de rattachement.

-

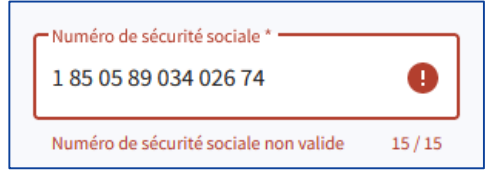

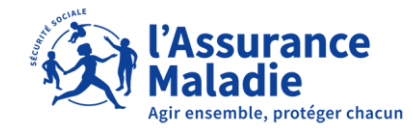

Le champ Nationalité est obligatoire

# DAT ÉTAPE 2 : VICTIME

Renseignez l'adresse de la victime puis la partie « emploi ». Les zones rouges doivent être renseignées à l'aide des listes déroulantes. Comme à chaque étape, les « \* » sont les parties à renseigner obligatoirement pour passer à l'étape suivante.

| Emploi                                         |
|------------------------------------------------|
| Date d'embauche                                |
| Format JJ/MM/AAAA<br>Catégorie de profession * |
| Le champ est requis                            |
| Profession précise *                           |
| Le champ est requis                            |
| Précisez la profession si nécessaire           |
|                                                |
| Ancienneté dans le poste *                     |
| Le champ est requis                            |
| Qualification professionnelle *                |
|                                                |

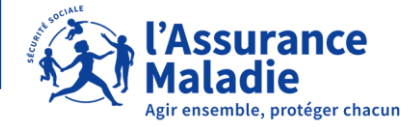

14

# DAT ÉTAPE 2 : VICTIME

En bas de page (comme à chaque étape) vous avez à tout moment le choix de sauvegarder votre déclaration, de retourner à l'étape précédente en cliquant sur la zone dédiée ou abandonner la déclaration.

Vous pouvez sauvegarder votre demande jusqu'à 48 heures.

| Ancienneté dans le poste *                                              | Nature du contrat * CDI | •                                                |
|-------------------------------------------------------------------------|-------------------------|--------------------------------------------------|
| Qualification professionnelle *<br>Cadre, technicien, agent de maîtrise | !                       | •                                                |
| Retour à l'étape précédente                                             | Sauvegarder             | Étape suivante : Description de l'accident (3/5) |
| Abandonner la déclaration                                               |                         |                                                  |

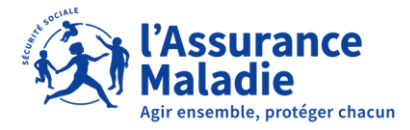

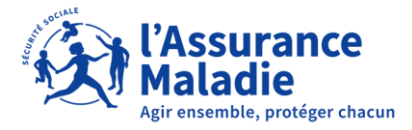

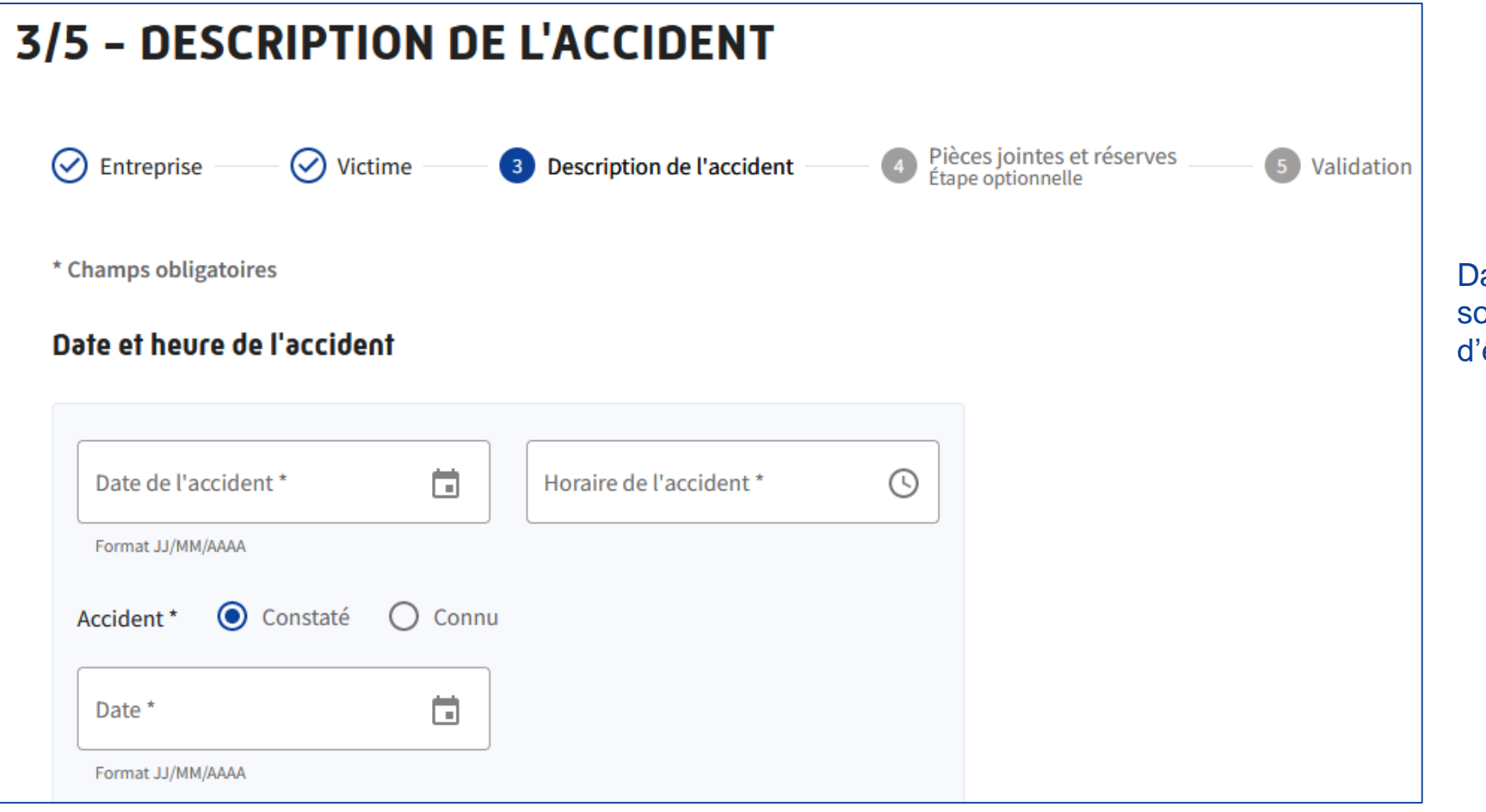

Dans cette partie, tous les champs sont obligatoires et il est important d'être le plus précis possible.

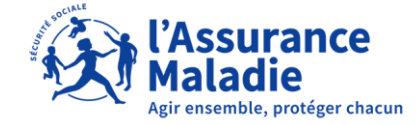

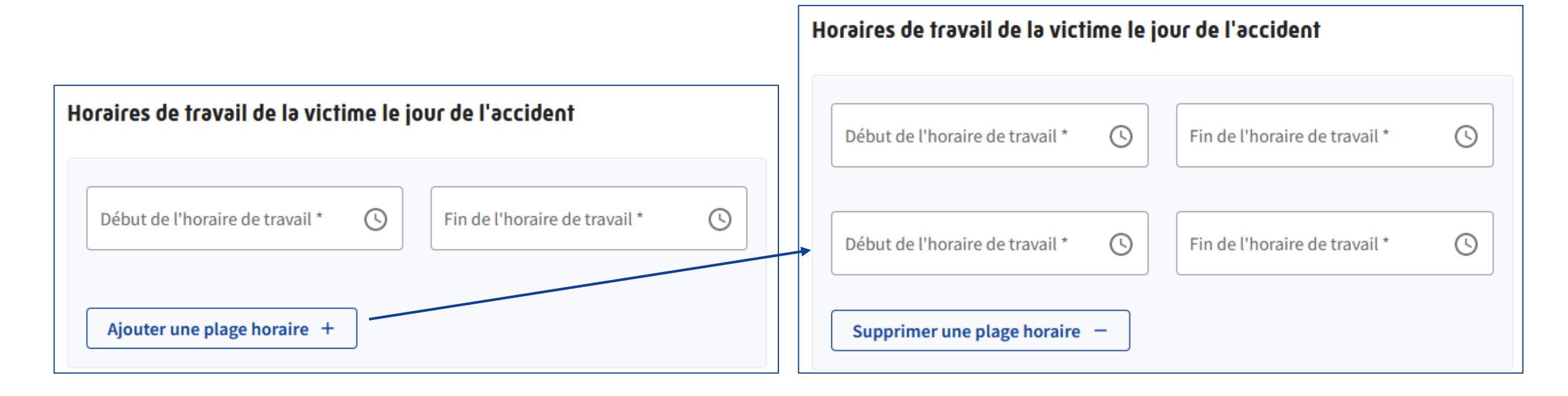

Vous avez la possibilité d'ajouter une plage horaire en cliquant sur l'onglet du même nom.

**Important** : pour les horaires de nocturnes, plus de contrôle; donc, plus de message de confirmation.

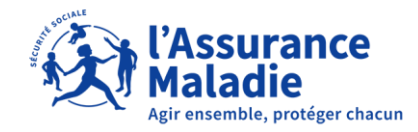

| Lieu de l'accident 🛈                                                                        |   |     |
|---------------------------------------------------------------------------------------------|---|-----|
| Précisions sur le lieu de l'accident *<br>Lieu de travail habituel                          |   | -   |
| L'accident a-t-il eu lieu en dehors de l'établissement<br>de rattachement de la victime ? * | i | Non |

| Liev de l'accident 🕠 |                                                            |  |  |  |
|----------------------|------------------------------------------------------------|--|--|--|
|                      |                                                            |  |  |  |
|                      | Lieu de travail habituel                                   |  |  |  |
|                      | Lieu de travail occasionnel                                |  |  |  |
|                      | Lieu du repas                                              |  |  |  |
|                      | Au cours du trajet entre le domicile et le lieu de travail |  |  |  |
| Ci                   | Au cours du trajet entre le travail et le lieu du repas    |  |  |  |
|                      | Au cours d'un déplacement pour l'employeur                 |  |  |  |

Saisissez le lieu de l'accident à l'aide de la liste déroulante.

Puis si l'AT à eu lieu en dehors de l'établissement de rattachement, cliquez sur « oui » et renseignez les éléments.

En pointant votre souris sur les zones infos bulles « i », un texte explicatif de la rubrique s'affiche si besoin.

| L'accident a-t-il eu lieu en deho<br>de rattachement de la victime ? | rs de l'établissement<br>* | (j) | Oui 🚺  |
|----------------------------------------------------------------------|----------------------------|-----|--------|
| Raison sociale                                                       |                            |     |        |
|                                                                      |                            |     | 0 / 40 |
| SIRET                                                                |                            |     |        |
|                                                                      |                            |     | 0 / 14 |
| Num appartement, étage,                                              |                            |     |        |
|                                                                      |                            |     | 0/38   |
| Complément (entrée, immeut                                           | ble,)                      |     |        |
|                                                                      |                            |     | 0/38   |
| Voie *                                                               |                            |     |        |
|                                                                      |                            |     | 0/38   |
| Mention distribution (lieu dit,                                      | BP,)                       |     |        |
|                                                                      |                            |     | 0 / 38 |
| Code Postal *                                                        | Commune ou cedex *         |     |        |

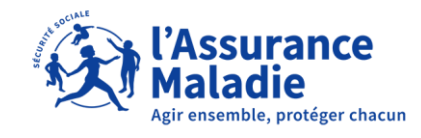

#### Circonstances détaillées de l'accident

| Décrivez les circonstances de l'accident (activité de la victime lors de l'accident<br>de l'accident, objets ayant blessé la victime,). | , nature |
|----------------------------------------------------------------------------------------------------|----------|
| Activité de la victime lors de l'accident *                                                                                             |          |
|                                                                                                    | ////     |
|                                                                                                    | 0/128    |
| Nature de l'accident *                                                                                                    |          |
|                                                                                                    | 0/256    |
| Objet dont le contact a blessé la victime *                                                                                             |          |
|                                                                                                    |          |
|                                                                                                    | 0/128    |

#### Localisation et description des blessures

Indiquez l'endroit du corps où la victime a été atteinte (tête, yeux, cou, épaules, tronc, membres supérieurs, mains, membres inférieurs, genoux, pieds, siège interne) en précisant, s'il y a lieu, droite ou gauche.

Précisez s'il s'agit de contusion, plaie, lumbago, entorse, fracture, brûlure, piqûre, présence d'un corps étranger, lésions multiples ...

Localisation et description des blessures \*

Renseignez de façon précise tout en respectant le nombre de caractères maximum.

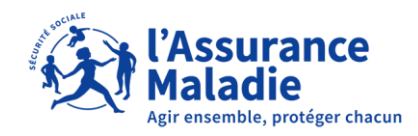

0/512

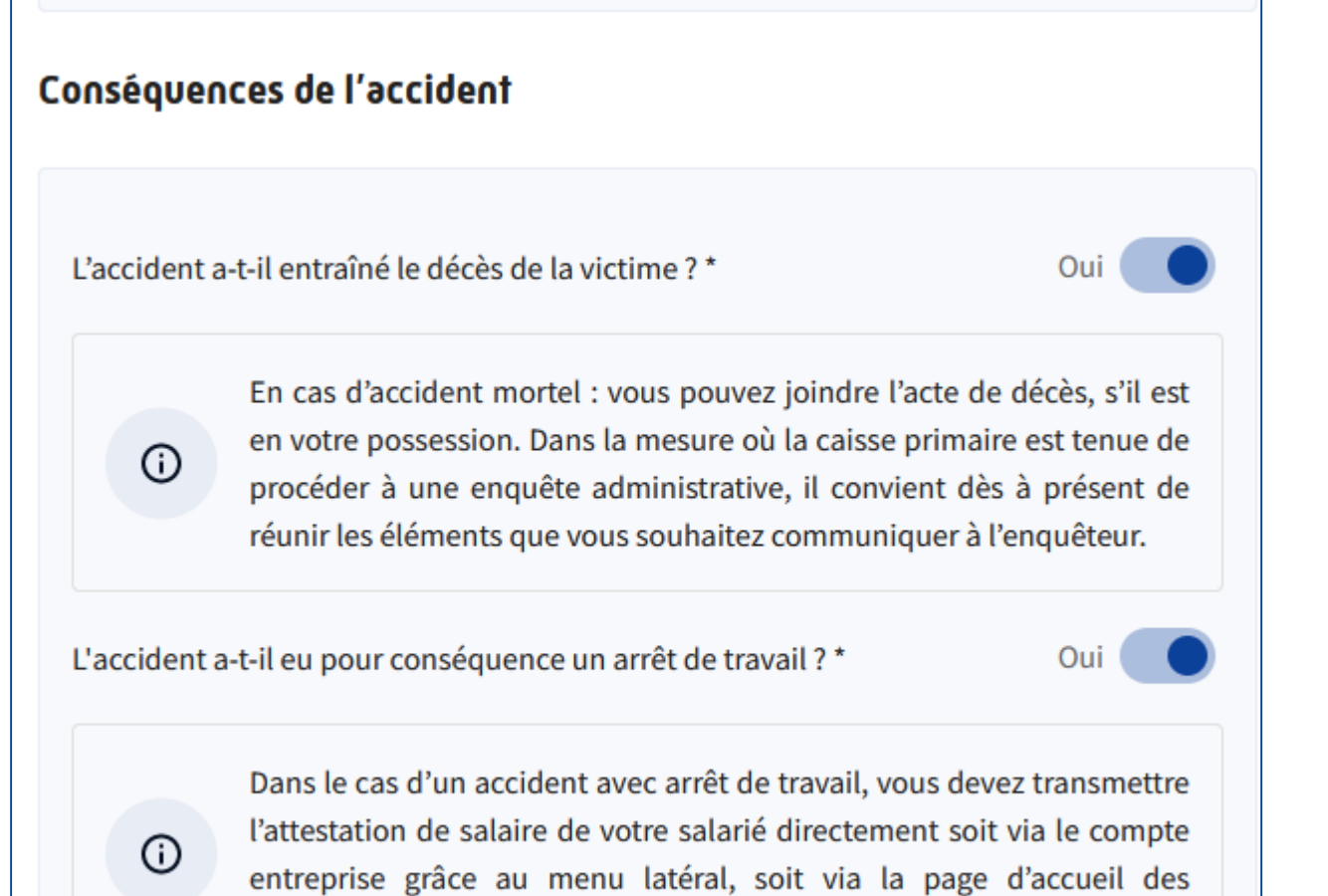

téléservices net-entreprises via la rubrique DSIJ.

Choisissez « oui » ou « non » aux deux questions posées sur les conséquences de l'accident.

En cas de réponse « oui », une info bulle vous informe.

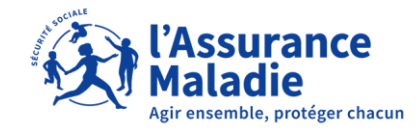

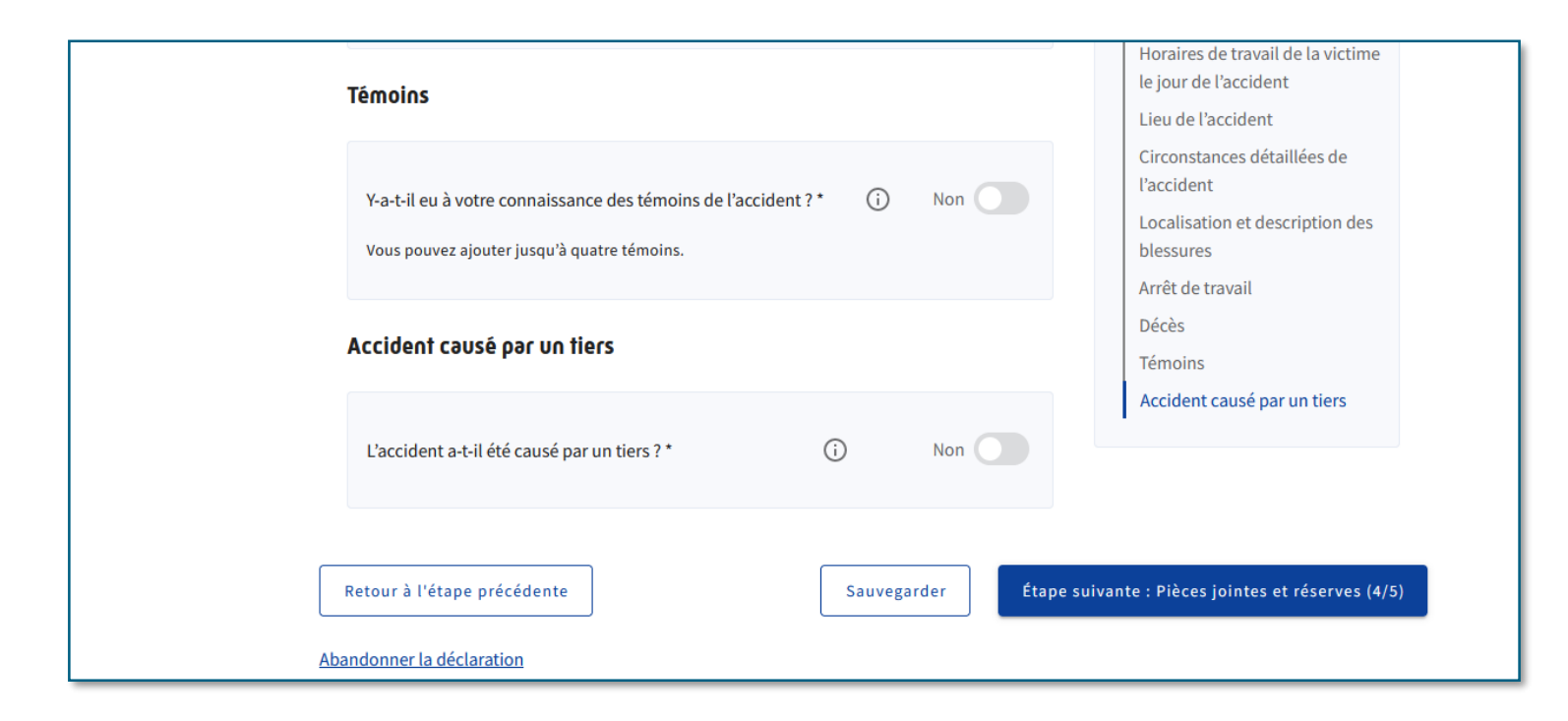

Si pas de témoin et non causé par un tiers passez à l'étape suivante, sinon cochez « oui » à l'une ou aux deux questions.

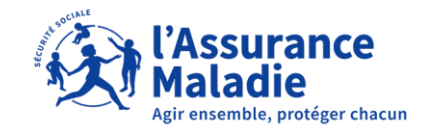

| Témoin 1                              |           |                               |        |
|---------------------------------------|-----------|-------------------------------|--------|
| Nom *                                 |           | Prénom *                      |        |
|                                       | 0 / 25    |                               | 0/15   |
| Num appartement, étage,               |           |                               |        |
|                                       |           |                               |        |
| Complément (entrée, immeuble, .       | )         |                               |        |
|                                       |           |                               | 0 / 38 |
| Voie *                                |           |                               |        |
|                                       |           |                               | 0/38   |
| Mention distribution (lieu dit, BP, . | )         |                               |        |
|                                       |           |                               | 0 / 38 |
| Code Postal *                         | commune o | ou cedex *                    |        |
| 0/5                                   |           |                               | 0 / 32 |
| Supprimer ce témoin 📋                 | Ajo       | uter un témoin supplémentaire | +      |

23

| Témoins                                                                                                    |   |     |
|----------------------------------------------------------------------------------------------------|---|-----|
| Y-a-t-il eu à votre connaissance des témoins de l'accident ? *<br>Vous pouvez ajouter jusqu'à quatre témoins. | i | Oui |

S'il existe un ou plusieurs témoins, cochez « oui » puis remplir les informations.

Vous avez la possibilité d'ajouter jusqu'à 4 témoins.

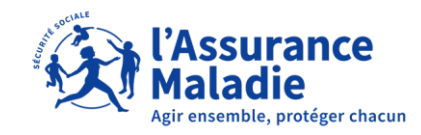

| Accident causé par un tiers                          | Assurance du tiers                               |                                                                 |
|------------------------------------------------------|--------------------------------------------------|-----------------------------------------------------------------|
| L'accident a-t-il été causé par un tiers ? * (i) Oui | Avez-vous connaissance de l'assurance du tiers ? | Non                                                             |
| Nom * Prénom *                                       |                                                  |                                                                 |
| 0/25 0/15                                            | Raison sociale *                                 | Si l'accident est causé par un tiers,                           |
| Num appartement, étage,                              | Num appartement, étage,                          | cocher « oui » et remplir les<br>informations demandées (nom et |
|                                                      | Complément (entrée, immeuble,)                   | auresse).                                                       |
| Complément (entrée, immeuble,)                       | 0/38                                             | Si vous avez connaissance que le                                |
| 0/38                                                 | Voie *                                           | tiers possède une assurance, cochez                             |
| Voie *                                               | 0/38                                             | « oui » et renseignez les éléments.                             |
| 0/38                                                 | Mention distribution (lieu dit, BP,)             |                                                                 |
| Mention distribution (lieu dit. BP)                  |                                                  |                                                                 |
| 0./28                                                | Code Postal * Commune ou cedex *                 |                                                                 |
|                                                      | Numéro de contrat                                | l'Assurance                                                     |
| Code Postal *                                        |                                                  |                                                                 |

# DAT ÉTAPE 4 : PIÈCES JOINTES ET RÉSERVES

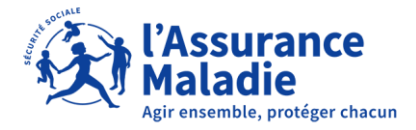

# **DAT ÉTAPE 4 : PIÈCES JOINTES ET RÉSERVES**

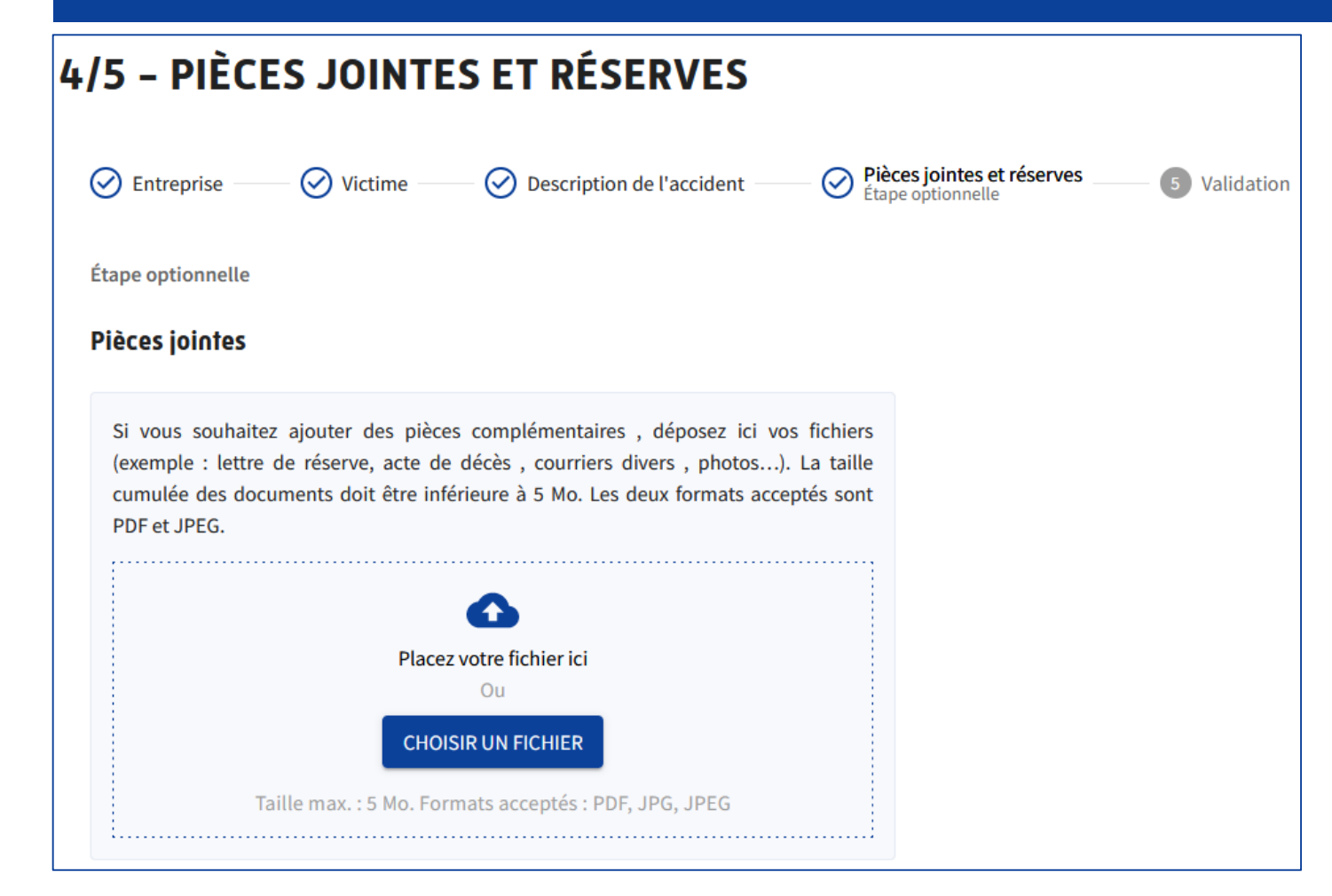

Cette étape est entièrement facultative et contrairement aux autres étapes, le bouton pour passer à l'étape suivante est toujours bleu et cliquable.

#### **Pièces jointes :**

Cette rubrique propose une zone de téléchargement de documents. Seuls les formats PDF ou JPG sont autorisés avec une taille maxi de 5 Mo cumulée.

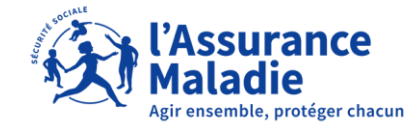

# DAT ÉTAPE 4 : PIÈCES JOINTES ET RÉSERVES

|                                                                                                    |                                          | Contenu                             |
|----------------------------------------------------------------------------------------------------|------------------------------------------|-------------------------------------|
| Si vous souhaitez émettre des réserves sur le caractère professionnel<br>vous pouvez compléter le champ ci-dessous et/ou joindre un docume<br>possibilité reste ouverte pendant 10 jours à compter de la validation<br>demande. | de l'accident,<br>ent. Cette<br>de votre | Pièces jointes<br>Réserves motivées |
| Réserves motivées                                                                                                    | 0/128                                    |                                     |
| etour à l'étape précédente                                                                                                    | Sauvegarder                              | Étape suivante : Validation (5/     |

Zone limitée à 128 caractères.

Une fois l'étape 4 remplie ou si rien à mettre dans cette partie, passez à l'étape suivante.

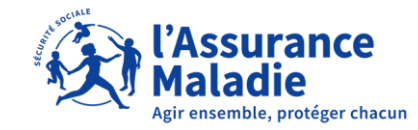

# DAT ÉTAPE 5 : SIGNATURE ET VALIDATION

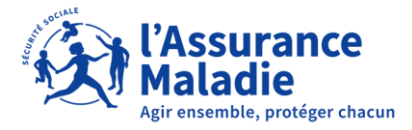

# DAT ÉTAPE 5 : SIGNATURE ET VALIDATION

| 5/5 – SIGNATU                                                            | RE ET VALIDATION                                     |                                         |
|--------------------------------------------------------------------------|------------------------------------------------------|-----------------------------------------|
| O Entreprise O                                                           | Victime —— 🔗 Description de l'accident –             | Pièces jointes et réserves 5 Validation |
| Veuillez vérifier les informati                                          | ions saisies avant de transmettre votre déclara      | tion                                    |
| 1. Entreprise                                                            |                                                      |                                         |
| Etablissement de rattache                                                | ement de la victime                                  |                                         |
| SIREN et raison sociale<br>180035024 - CAISSE NATIC<br>ASSURANCE MALADIE | SIRET<br>NALE DE L 18003502402369                    |                                         |
| Numéro et libellé voie<br>26 AV PROF. A-LEMIERE                          | Complément d'adresse<br>26-50 IMMEUBLE FRONTALIS     |                                         |
| Code Postal<br>75986                                                     | Ville<br>PARIS CEDEX 20                              |                                         |
| Code risque                                                              |                                                      |                                         |
| Code risque<br>753AA                                                     |                                                      |                                         |
| Adresse de correspondan                                                  | ce                                                   |                                         |
| La gestion des accidents<br>l'établissement de la victime<br>Non         | du travail est-elle faite à une autre adresse o<br>? | que celle de                            |

| Hatfalan D     |
|----------------|
| interim ?      |
| our correction |
|                |
|                |
|                |
|                |

#### Un récapitulatif complet par étape est fait.

Si vous remarquez une erreur, vous pouvez cliquer sur « retour à l'étape » pour modifier votre saisie.

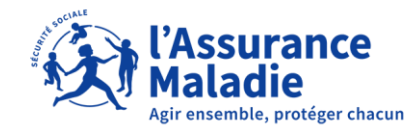

## DAT ÉTAPE 5 : SIGNATURE ET VALIDATION

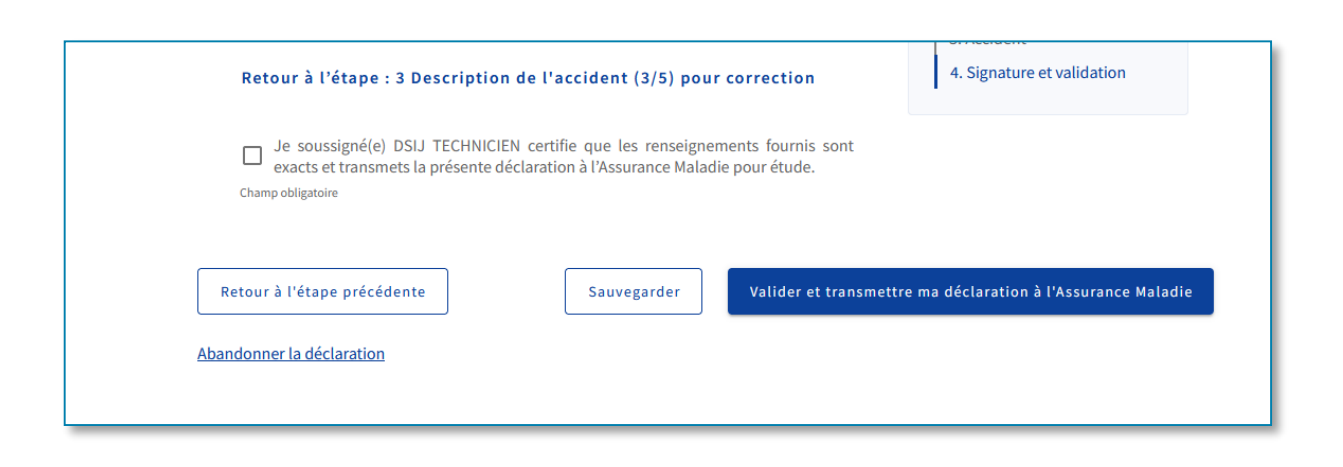

Si vous **ne cochez pas** la case à côté de la mention « Je soussigné(e) XXX XXX certifie que les renseignements fournis sont exacts et transmets la présente déclaration à l'Assurance Maladie pour étude » **alors vous ne pourrez pas transmettre** sa DAT et vous resterez sur cette étape du formulaire.

Le bouton « Valider et transmettre ma déclaration à l'Assurance Maladie » est toujours bleu et cliquable dans cette étape.

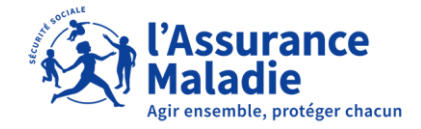

# DAT ÉTAPE 5 : SIGNATURE ET VALIDATION

| Complexity Complexity | e entreprise<br>arches maladie et risques professionnels                                                                                                    | Jean-Christophe Dupont<br>123 456 789 12345 | 0 |
|----------------------------------------------------------------------------------------------------|----------------------------------------------------------------------------------------------------|---------------------------------------------|---|
| Accueil                                                                                                    | ENTREPRISE Garages Foch - 123 456 789                                                                                                    |                                             |   |
| Vos salariés                                                                                                    |                                                                                                    |                                             |   |
| Déclarer un accident du travail et suivre<br>mes déclarations                                                                                                    | Accusé de réception                                                                                                    |                                             |   |
| Saisir une attestation de salaire et accéder aux bordereaux                                                                                                    | Votre déclaration d'Accident du Travail n° XXXXXXXX a bien été transmise à l'Assurance<br>Maladie le 01/01/2022 à 19h00.                                                                                                    |                                             |   |
| Gérer les justificatifs d'indemnités<br>journalières                                                                                                    |                                                                                                    |                                             |   |
| Votre entreprise                                                                                                    | Télécharger les documents associés<br>Vos documents ont été automatiquement téléchargés, vous pouvez les retrouver au format zip dans votre<br>dossier de téléchargement. Vous pouvez aussi les télécharger manuellement si nécessaire. | s                                           |   |
| Accéder au compte AT/MP                                                                                                    |                                                                                                    |                                             |   |
|                                                                                                    | En cochant cette case, vous confirmez avoir pris connaissance des documents<br>téléchargés. Une fois cette page fermée, vous ne pourrez plus accéder à ces<br>documents.<br>Champ obligatoire                                           | t                                           |   |
|                                                                                                    | Fermer le rapport                                                                                                    | vail.                                       |   |
|                                                                                                    | contecter le fait que l'accident soit survenu par le fait ou à l'occasion du travail. Ces réserves peuvent<br>intervenir soit dès la déclaration, soit dans un délai maximum de 10 jours après l'établissement de l<br>déclaration.     | la                                          |   |
| Obtenir de l'assistance @                                                                                                    | Remise de la feuille d'accident du travail au salarié                                                                                                    |                                             |   |
|                                                                                                    | L'employeur doit remettre la feuille d'accident du travail au salarié au plus tôt, et de préférence dès la                                                                                                    | 3                                           |   |

Si le navigateur de l'utilisateur le permet, les documents relatifs à l'accusé de réception de la DAT seront automatiquement téléchargés sur votre poste dans un zip du nom du numéro de dépôt.

Vous devez **cocher la case** « En cochant cette case, vous confirmez avoir pris connaissance des documents téléchargés. Une fois cette page fermée, vous ne pourrez plus accéder à ces documents » pour **pouvoir fermer cette fenêtre** via le bouton « Ferme le rapport ».

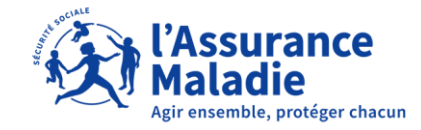

# DAT : AJOUTER UNE RÉSERVE DANS LES 10 JOURS

Sur votre page d'accueil du compte, cliquez sur « ajouter des réserves »

| eil                                                          |                                                |                                                                                                    |                                                          |                      |  |  |
|--------------------------------------------------------------|------------------------------------------------|----------------------------------------------------------------------------------------------------|----------------------------------------------------------|----------------------|--|--|
| salariés ^                                                   | ÉTABLISSEMENT                                  | 180 035 024                                                                                                    | 02369                                                    | /                    |  |  |
| éclarer un accident du travail et<br>outer des réserves      |                                                |                                                                                                    |                                                          |                      |  |  |
| aisir une attestation de salaire et<br>ccéder aux bordereaux | Accueil > Déclarer un a                        | Accueil > Déclarer un accident du travail                                                                                                    |                                                          |                      |  |  |
| iérer les justificatifs d'indemnités<br>ournalières          | DECLARER                                       | DECLARER UN ACCIDENT DU TRAVAIL                                                                                                    |                                                          |                      |  |  |
| Votre entreprise ^                                           | Æ                                              |                                                                                                    |                                                          |                      |  |  |
| Accéder au compte AT/MP                                      | Déclarer un<br>accident du tra                 | n<br>avail                                                                                                    | Transmettre un flux<br>structuré de déclaration<br>(EDI) | Ajouter des réserves |  |  |
|                                                              | Les obligations                                | Les obligations de l'employeur                                                                                                    |                                                          |                      |  |  |
|                                                              | L'employeur est tenu,<br>réception, hors dimar | L'employeur est tenu, dès qu'il a connaissance d'un accident, de le déclarer sous 48 heures par tout moyen conférant date certaine réception, hors dimanche et jours fériés, à la caisse primaire d'assurance maladie d'affiliation du salarié (CPAM). |                                                          |                      |  |  |

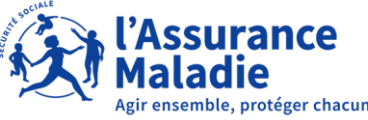

# DAT : AJOUTER UNE RÉSERVE DANS LES 10 JOURS

| ENTREPRISE C/ | AISSE NATIONALE DE L'ASSU                                           | JRANCE MALADIE - 180 03                                 | 5 024                                                                                                |                                                             |                           |                                                                  |
|---------------|---------------------------------------------------------------------|---------------------------------------------------------|----------------------------------------------------------------------------------------------------|-------------------------------------------------------------|---------------------------|------------------------------------------------------------------|
| ÉTABLISSEMENT | 180 035 024 02369                                                   |                                                         |                                                                                                    |                                                             |                           |                                                                  |
|               | DAT ÉLIGIBL                                                         | ES À L'AJO                                              | JT DE RÉSERVES M                                                                                     | NOTIVÉES                                                    |                           | Sélectionnez « ajouter des réserves »                            |
|               | Vous avez la possibilité de<br>dépôt initiale de la DAT. <u>Cli</u> | rattacher des réserves à t<br>iquez pour savoir comme   | une DAT non mortelle durant un délai rè<br>e <mark>nt est décompté le délai de 10 jours fra</mark> i | glementaire de 10 jours franc<br><u>ncs</u>                 | s à partir de la date de  | sur le dossier pour lequel vous souhaitez<br>faire vos réserves. |
|               | À noter qu'en cas d'accider<br>de procéder à une enquête            | nt mortel, vous pouvez jo<br>e administrative et vous p | indre vos réserves en ligne uniquement<br>ourrez ainsi directement transmettre ce                    | lors du dépôt de la DAT : en e<br>s éléments à l'enquêteur. | ffet, la caisse est tenue | Puis faire vos réserves comme l'étape 4.                         |
|               | 49 lignes                                                           |                                                         | <b>FILTRES</b> Rechercher                                                                            |                                                             | ٩                         |                                                                  |
|               | Numéro de sécurité sociale                                          | Salarié(e)                                              | Date de dépôt Date de l'accident                                                                     |                                                             |                           |                                                                  |
|               | 1 63 11 38 449 003 97                                               | ANDRE PATRICK<br>BUCLET                                 | 24/04/2023 05/04/2023                                                                                | Ajouter des réserves                                        | jusqu'au 05/05/2023       |                                                                  |
|               | 1 63 11 38 449 003 97                                               | ANDRE PATRICK<br>BUCLET                                 | 24/04/2023 05/04/2023                                                                                | Ajouter des réserves                                        | jusqu'au 05/05/2023       |                                                                  |

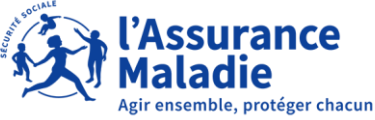

## CONTACTS

36 79

Service gratuit + prix appel

Du lundi au vendredi de 8h30 à 17h30

#### *e-DEM* un service pour tous

Une demande d'assistance à la saisie en ligne, une réclamation, une demande de contrôle d'un salarié en arrêt de travail

## MON PORTAIL EMPLOYEUR

Toutes mes démarches en un clic

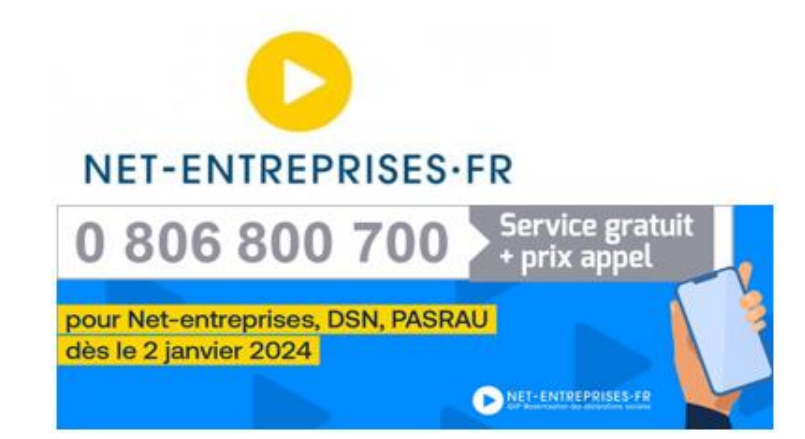

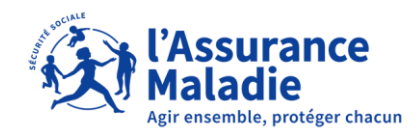